Understanding the usability advantage or disadvantage of publishers' implementations of Seamless Access

JUDY CHEN, SEAN BAXTER, SERENA ROSENHAN, ANNA ROUBEN

## **Research Objective**

The purpose of this study is to evaluate Seamless Access as a cumulative experience, using the implementations of four representative publishers, ACS Publications, Nature, Wiley, and Elsevier.

The goal is to assess if any implementations have a usability advantage or disadvantage for researchers, specifically on their ability to quickly and successfully identify Seamless Access when they are off their campus network.

## **Research Methodology**

Logistics: Unmoderated, task based, First-Click study using Chalkmark from Optimal Workshop

- Users were presented with screenshots of four different SeamlessAccess implementations
- Tested the cold-state only (Access through your institution)
- Used four versions with different ordering of publisher screenshots to prevent order bias

**Scenario:** Participants were given a scenario where they needed to read the entire article of four scholarly references. They know that their university pays for access, but they are off the campus network. They were asked where on the design page would they click? Participants were told that only their first click on the image will be collected.

**Measurement:** The task time from seeing the design page to the first click was recorded for each implementation. Task success and failure were also recorded. Additional qualitative and quantitative data collected from questions and recordings.

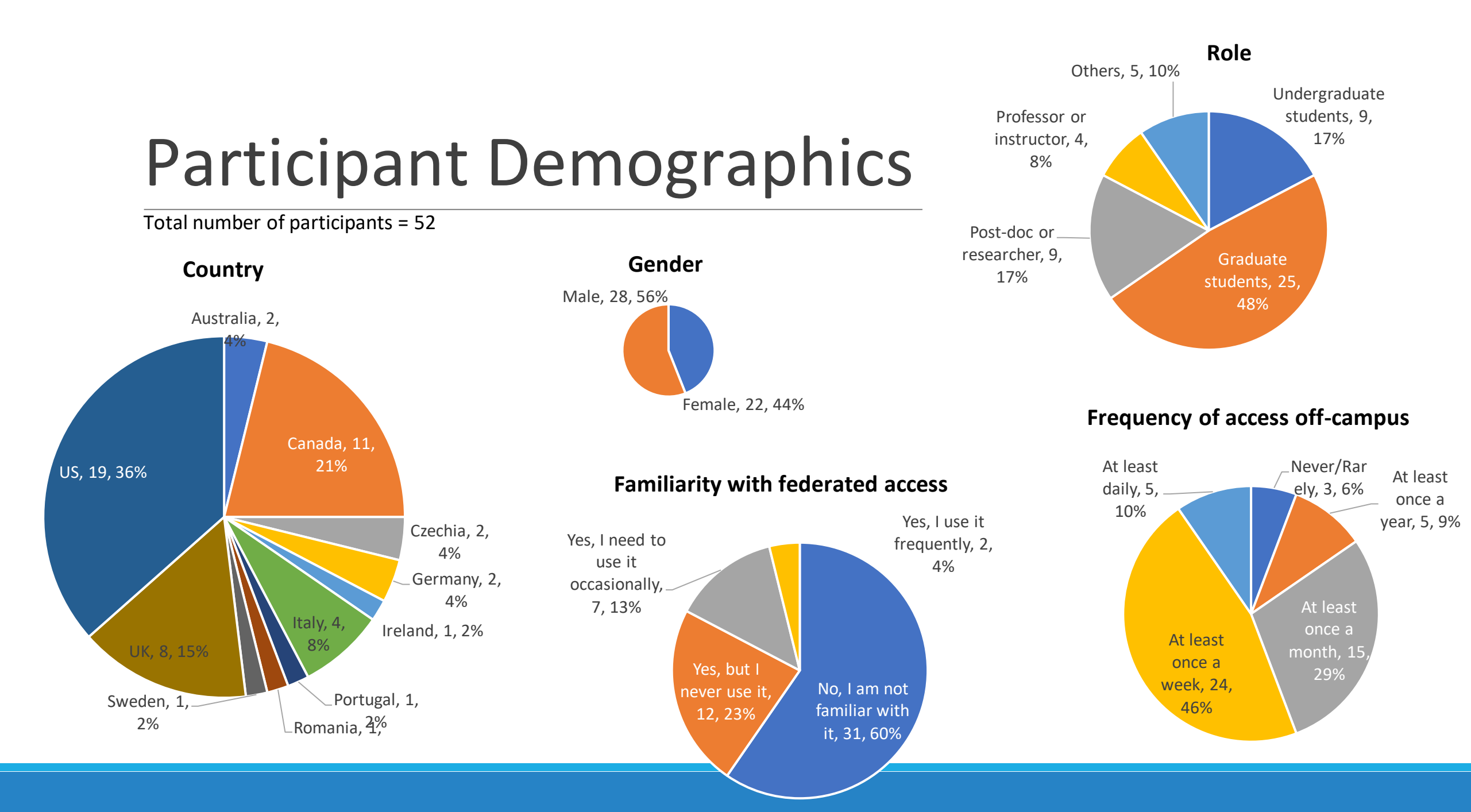

## Key takeaways

- Users are offered too many access options.
- Users understand institutional access but choose other options when that access is in question.
- The PDF option competes with "Access through your institution."
- Layered approach was disorienting for some participants, especially after recognizing the button.
- The rate of success did not increase as participants progressed through the tasks due to the variability in implementation across different publishers.

#### Users are offered too many access options

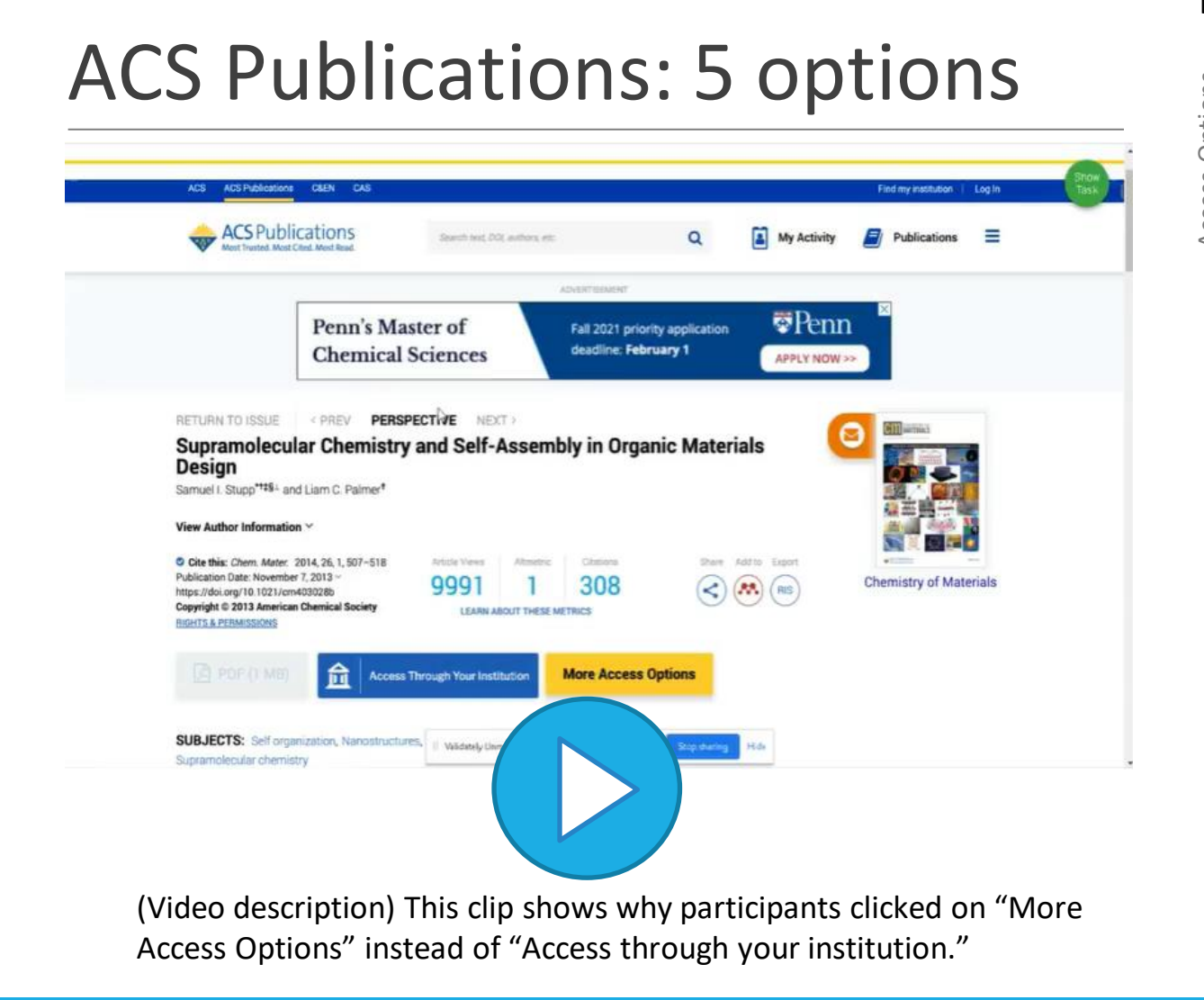

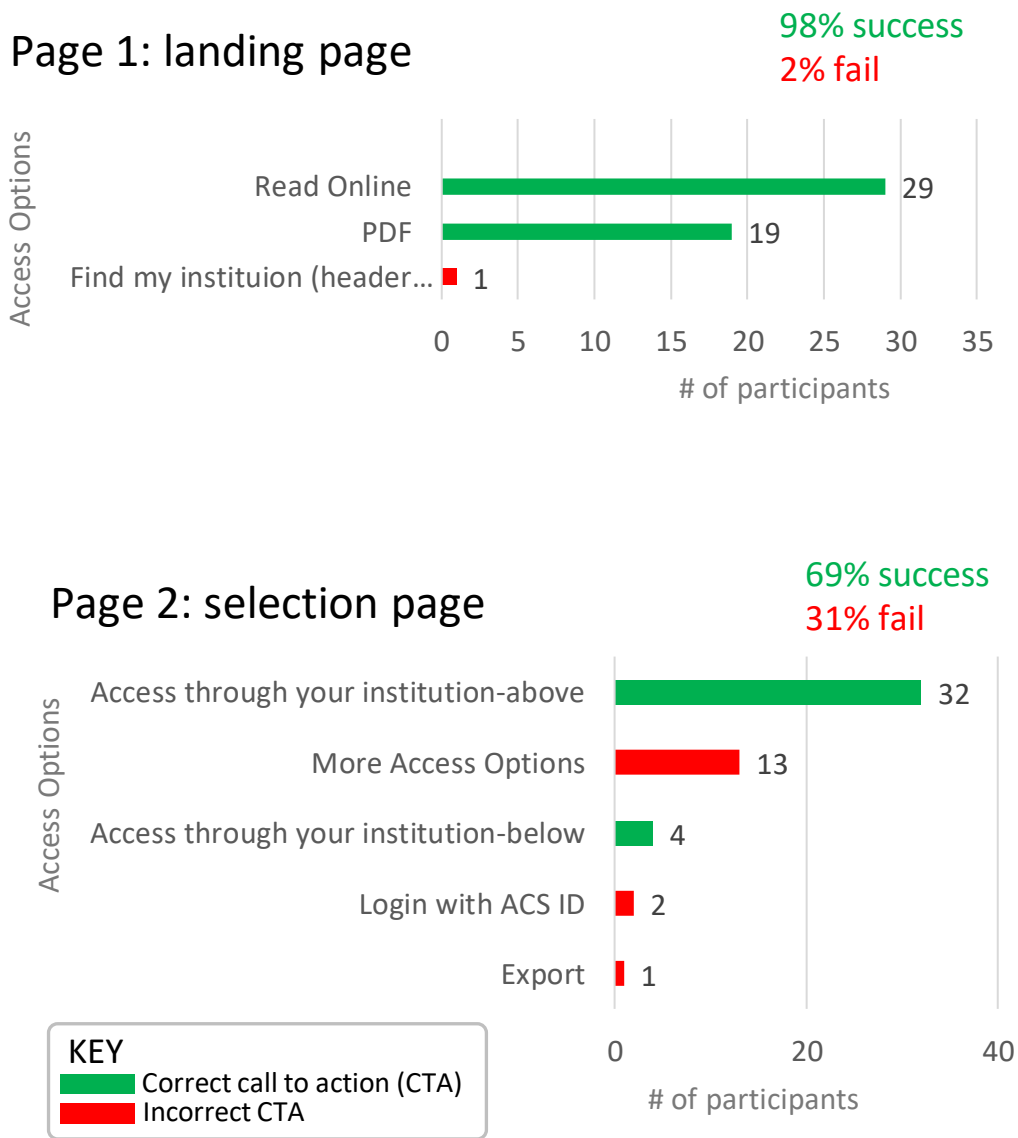

#### Elsevier/ScienceDirect: 10 options

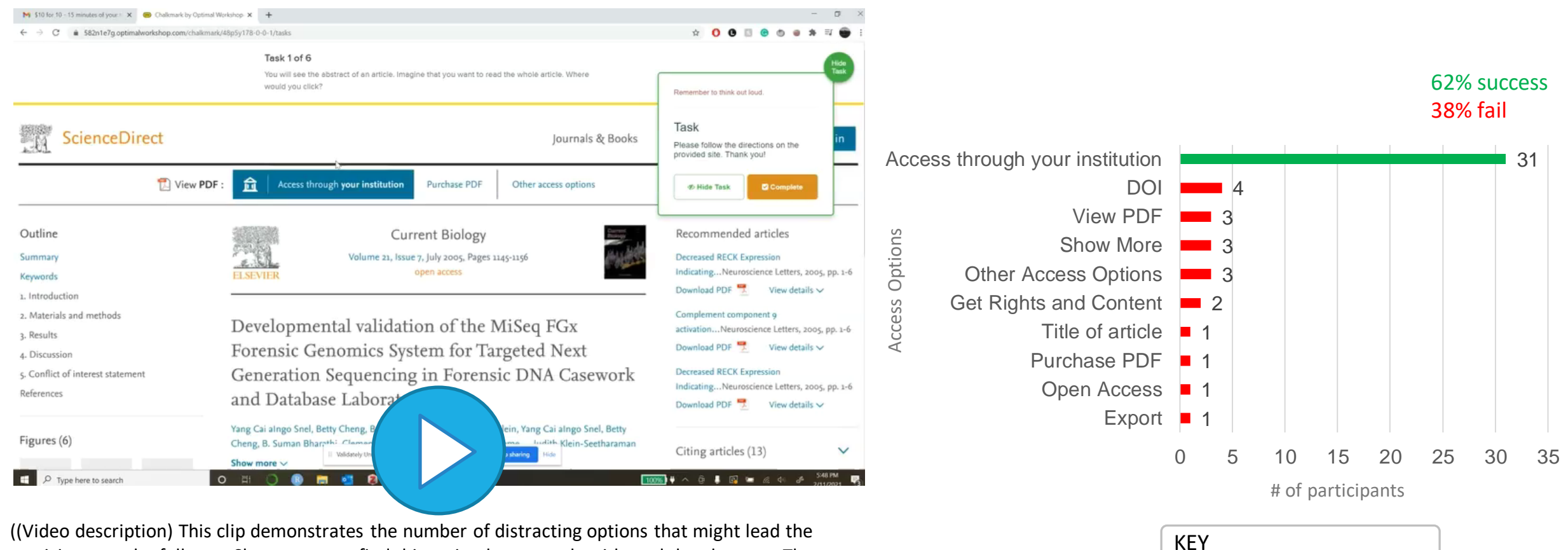

Correct call to action (CTA)

Incorrect CTA

((Video description) This clip demonstrates the number of distracting options that might lead the participant to the full-text. She expects to find this action between the title and the abstract. The graph to the right shows that participants tried many of these incorrect or less efficient choices.

#### Wiley: 13 options

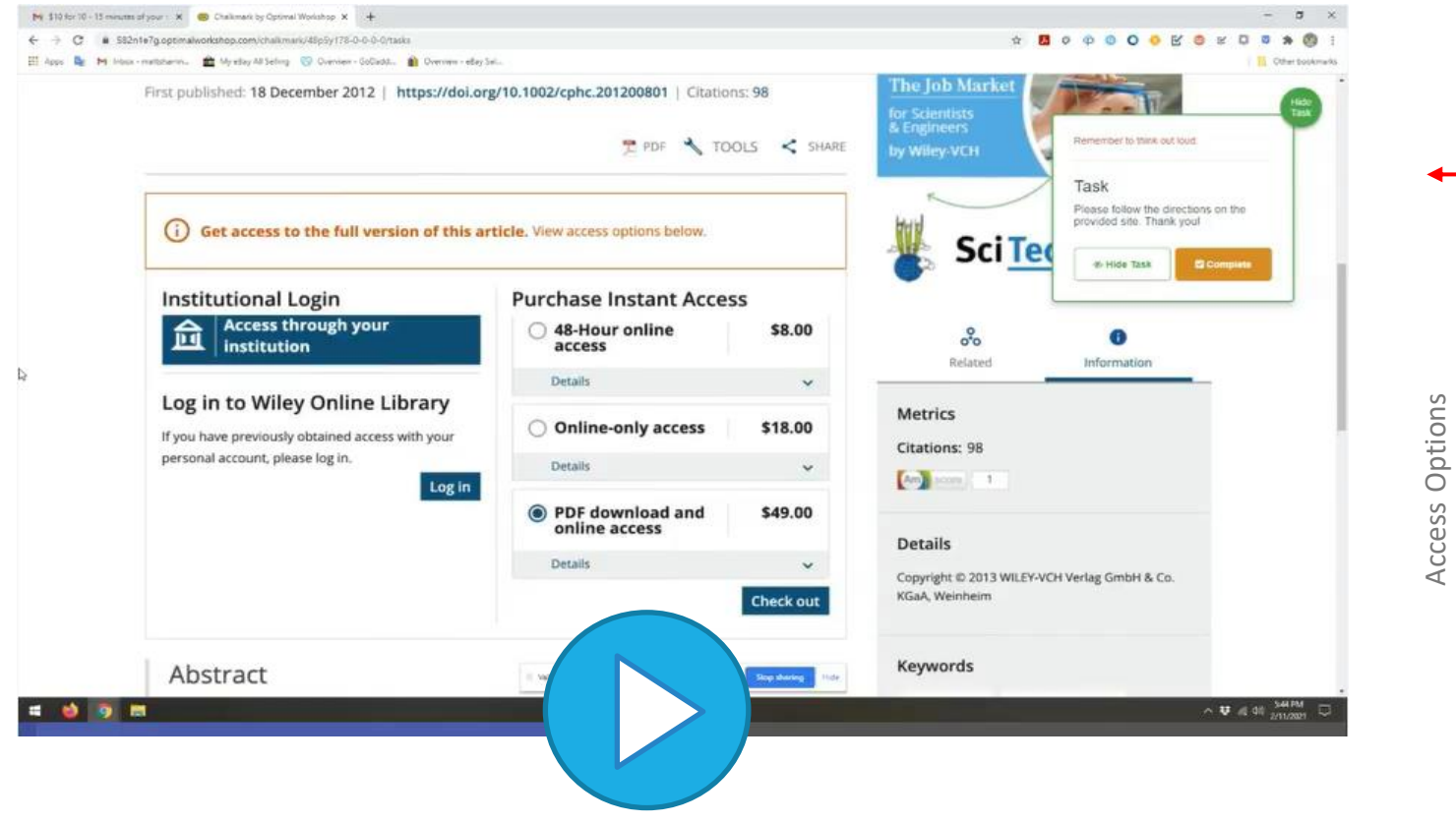

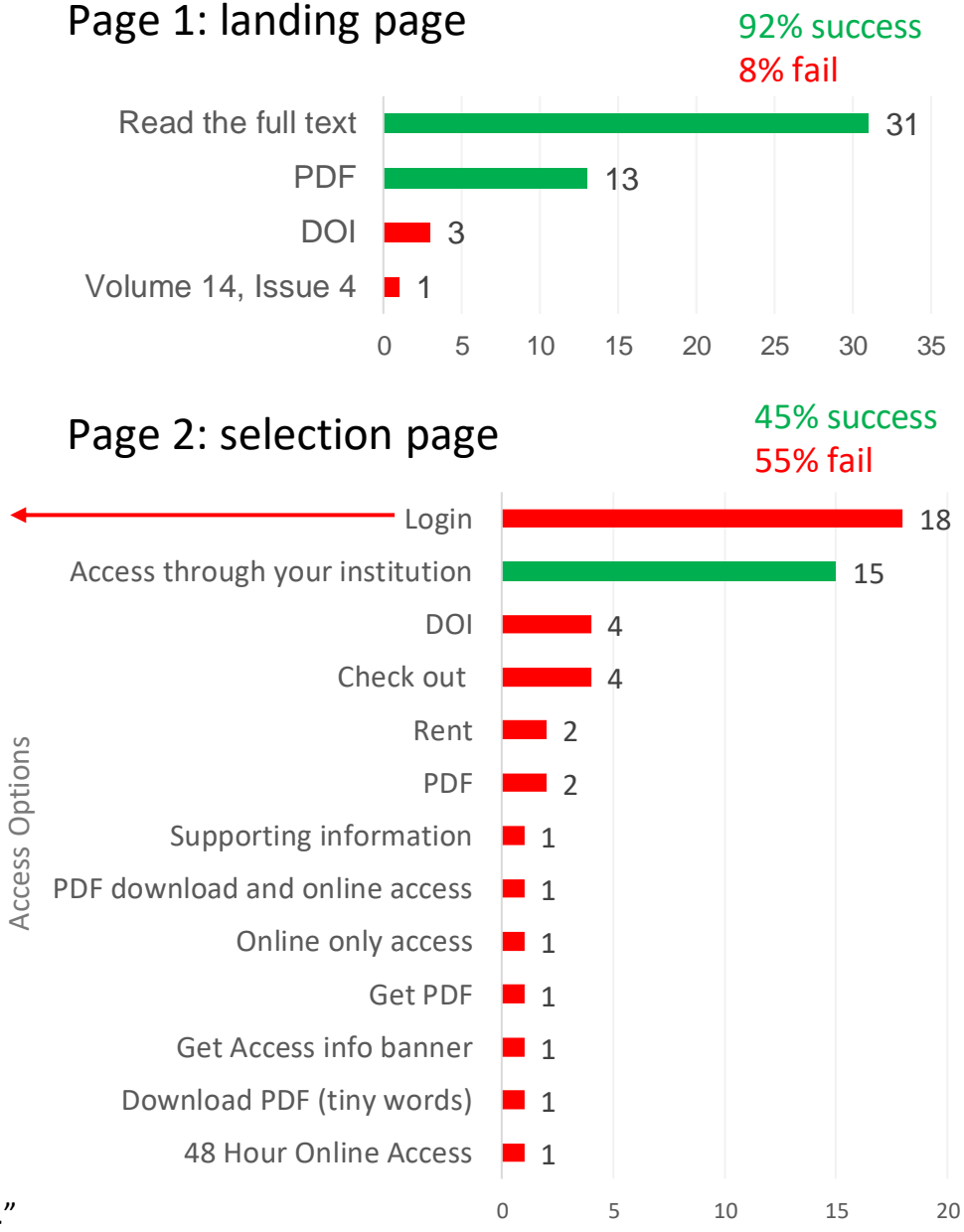

(Video description) This clip shows why participants clicked on "Log in" instead of "Access through your institution."

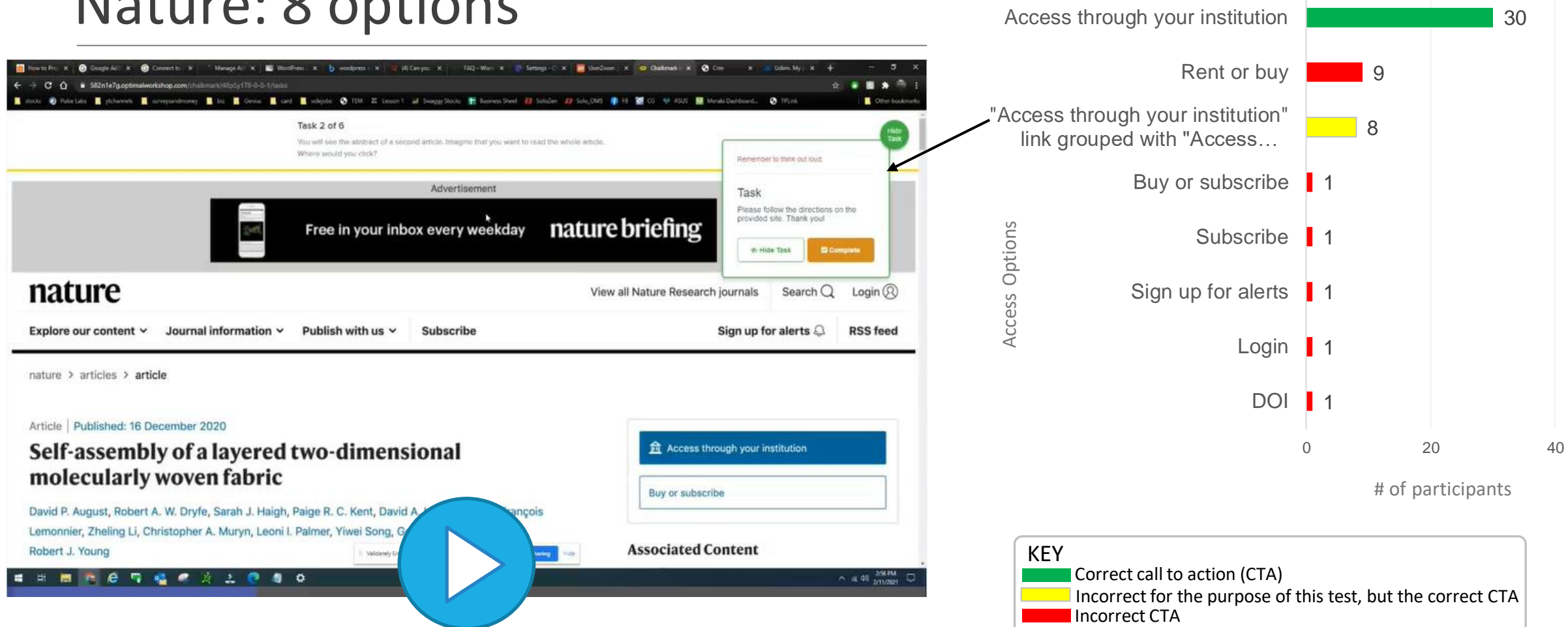

Nature: 8 options

(Video description) This clip shows participants expected access options to be grouped together.

58% success 42% fail

#### Users understand institutional access (mostly)

## Participants chose other options when institutional access is in question

A few participants intentionally did not select "Access through your institution" because:

- They know their institution did not provide access to the publishers being tested → clicks Purchase/Rent
- They usually access through their institution when they are on campus, and since the instruction told them they are off-campus they selected another option (PDF or purchase)
- "Access through your institution" only works when they are connected to their campus network

"I did not use the access through institute in this test as I usually used that when I was on campus. Some accesses were limited as well, so I had to buy a pdf copy one way or another."

"I did notice that option. But since I'm not on my campus network, I decided to not use that feature."

"For most of them I easily could access by university credentials, but only if I am connected to the campus network. Otherwise I would purchase or use view online."

*"If I really needed an article off campus , I usually rented or bought only one article instead of getting a whole year membership. It was really easy to find because I have used it a lot."* 

## Some participants that "failed" still understood that they needed access through their campus network

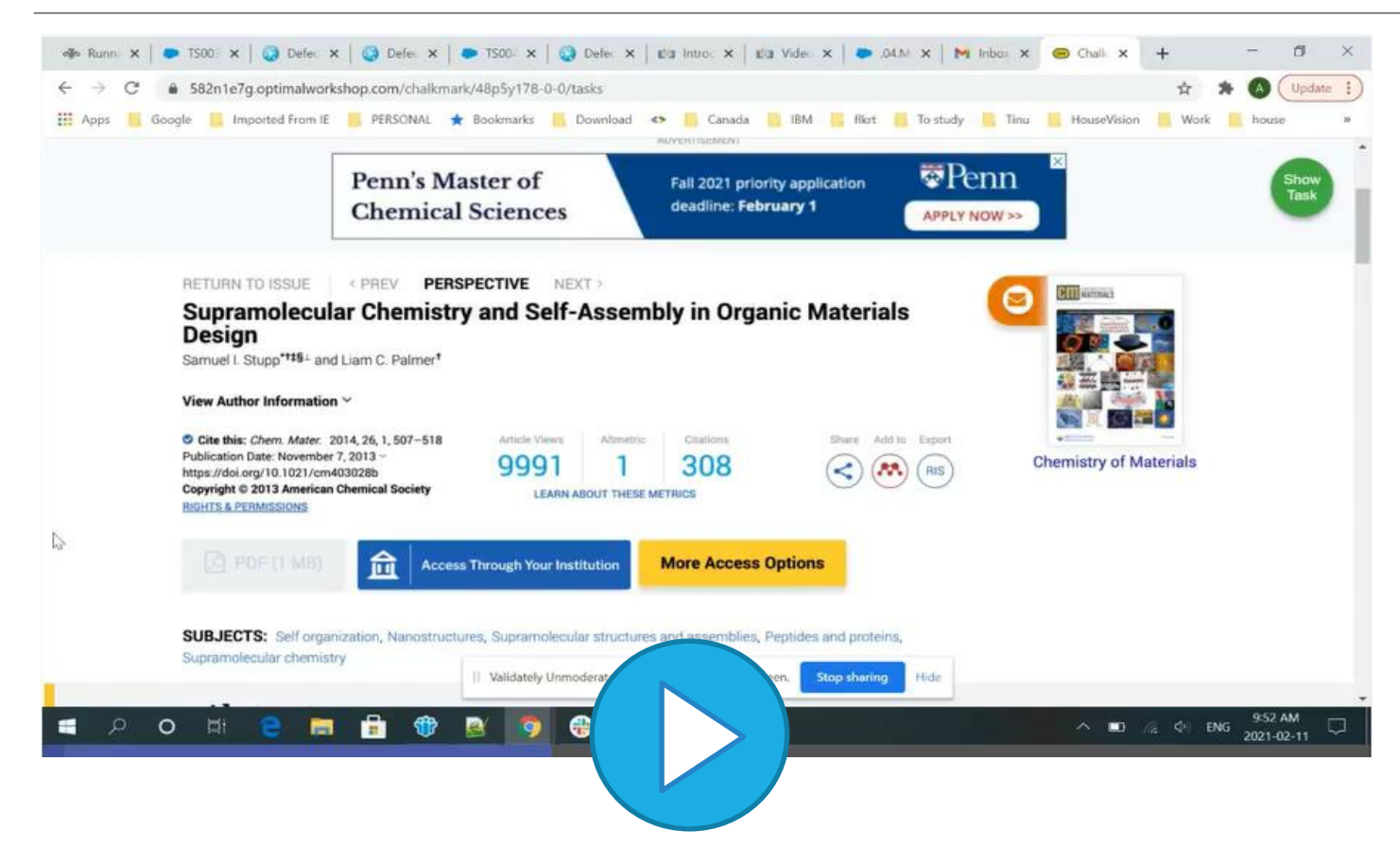

*"I will click on 'More Access Options' since I am out of my campus."* 

#### PDF competes with other access choices

#### PDF competes with Access through your institution

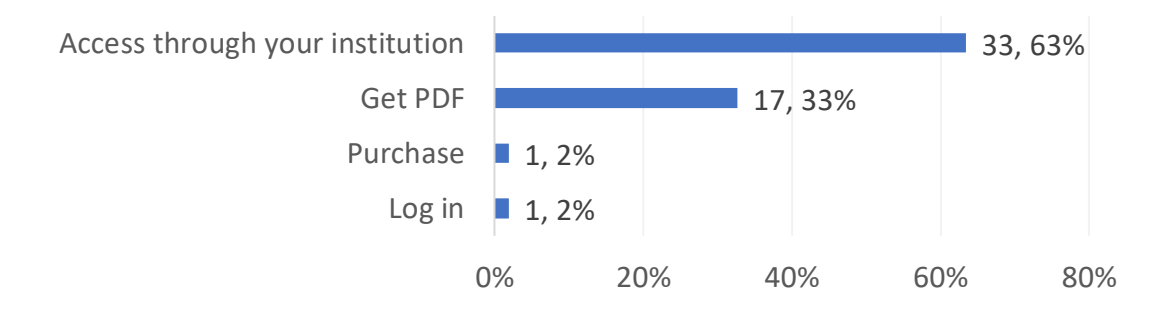

When asked specifically based on this exercise, which of the following would you be most likely to select to get you access to the full text in the future? 33% still chose "Get PDF"

When asked if "Access through your institution" button was recognizable as the primary method to get to the full-text, participants stated yes, when PDF option was not available.

"Yes in certain cases when the pdf option was not available other than that the pdf option stood out more."

"It was generally recognizable but not always obvious as the primary method."

"when there were no buttons like get pdf or read full text, that option seemed the most intuitive to me and I always selected it."

"The first time I actually noticed that button was on the third page if i recall correctly, which means that I didn't really consider it the main option. I think the 'pdf' or 'read pdf' one was a better choice."

#### "Layered" experience was disorienting for some

#### User expected button on all pages: ACS Publications

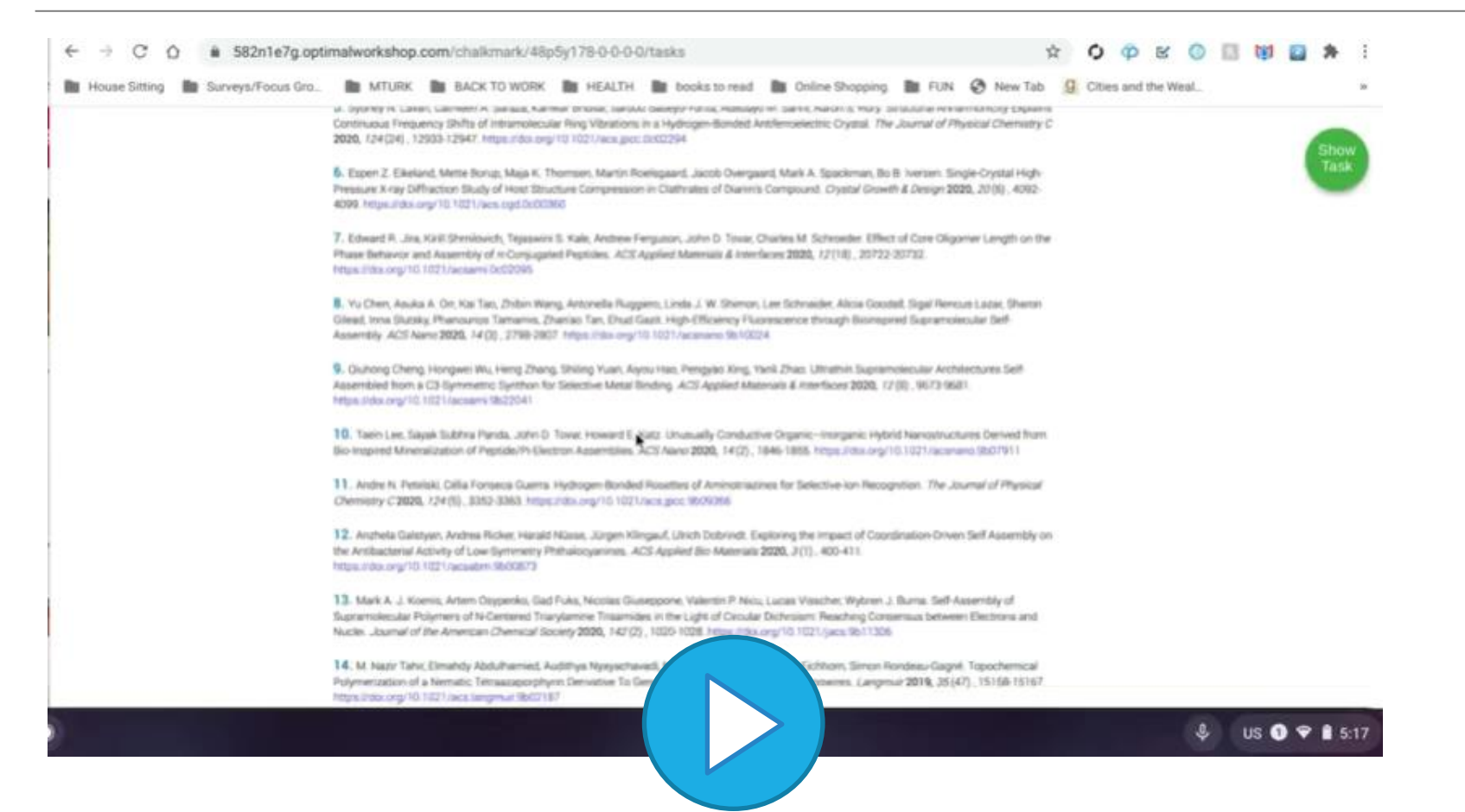

(Video description) This ACS Publications article was the last task for the participant. She feels lost on this first landing page because she was looking for some kind of "access via institution" CTA but can't find it. When she saw the second page, it was clear to her where she should click, and states, "see why wasn't that on the last one?"

#### User expected button on all pages: Wiley

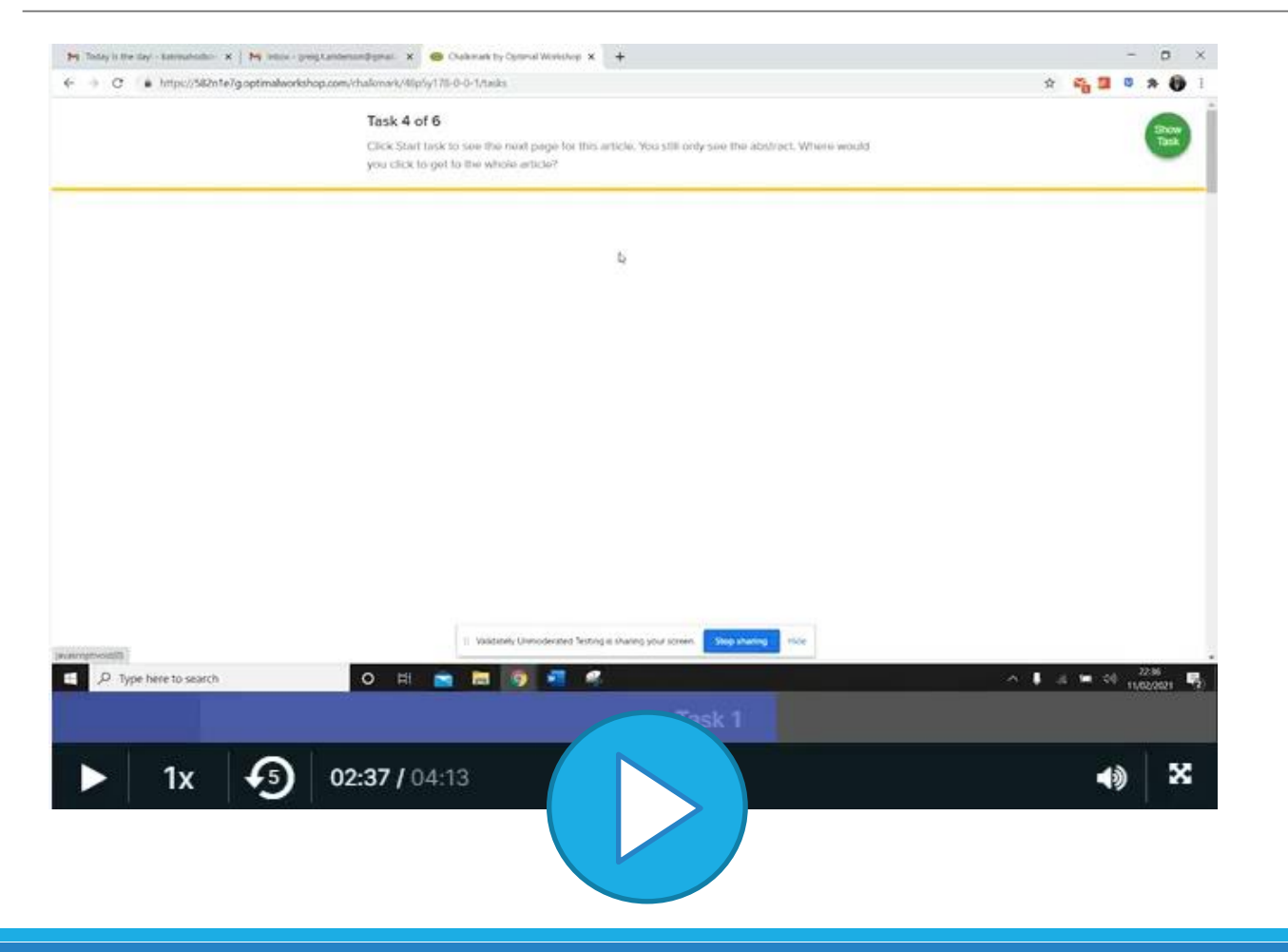

(Video description) This Wiley article was the last task for the participant. On the first page landing page, she tell us it would be "access through institution" but couldn't find it so she selected "PDF".

When she saw the second page, she hesitated because now she has the PDF option again as well as "Access through your institution".

#### Variability in implementation

## The rate of success did not increase as participants progressed through the tasks (blue line)

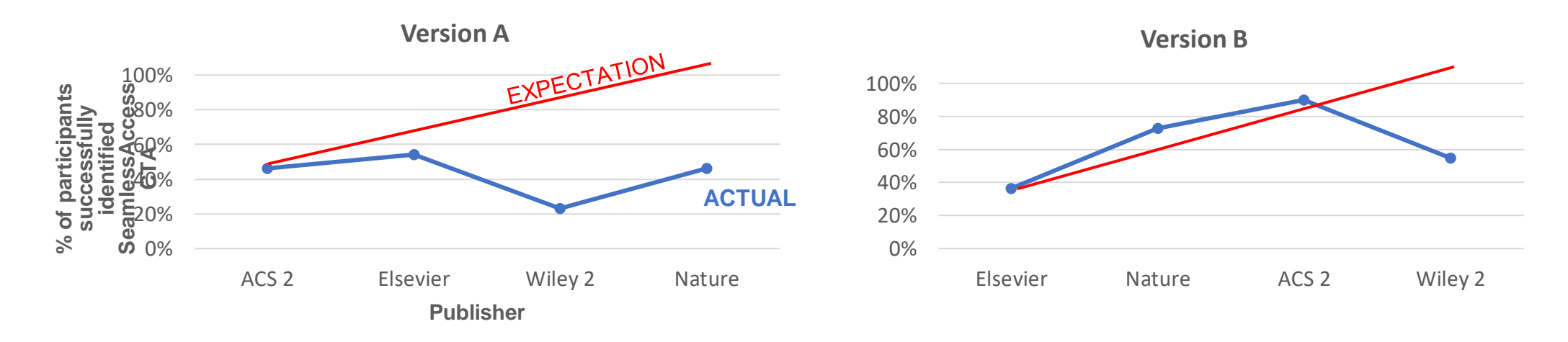

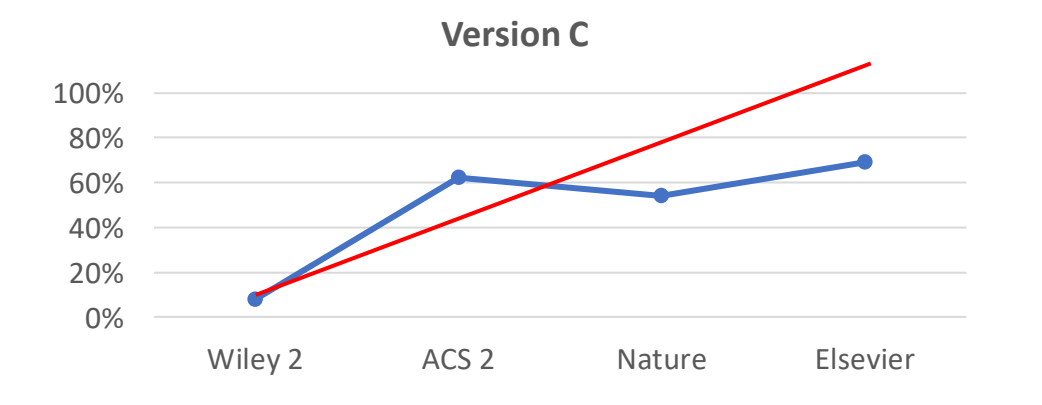

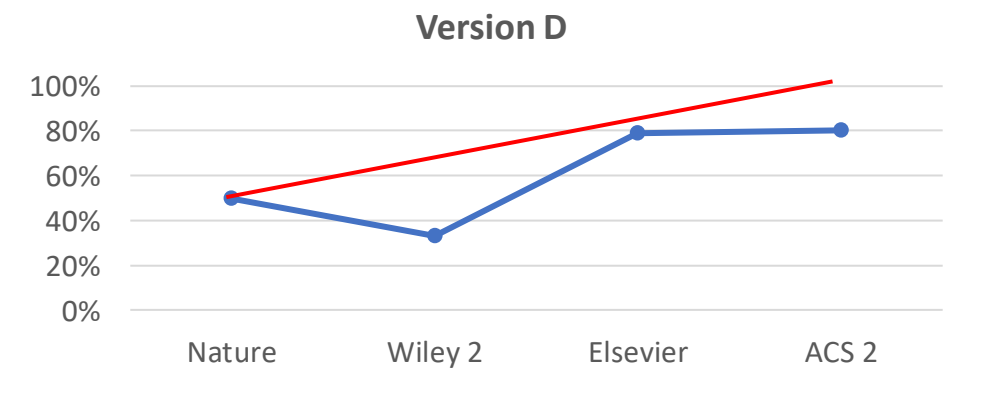

# The variability in implementation across different publishers was a barrier to recognizing SeamlessAccess

"Sometimes I had to scroll down the page and look through a lot of text to find the location where I could select "access through institution"."

"Sometimes it's confusing as I did not see any options to select to view the whole text."

"Some of the pages were not very clear when it came to finding the right place to click. For example, I remember browsing one page where there was a really huge wall of text and the button was hidden in the top right."

"I really had to search around to find an access point. But I was able to find them. So it wasn't too difficult or super easy."

"If the button was big and in an obvious position, like right in the middle, then it was easy. Occasionally the button was small or hidden away and this made it harder."

"It is easiest to find the option to get full article text when it is available above the abstract of the article on that page."

### To achieve improved consistencies across publishers

- More consistency in implementation across publishers
- Reduce the number of possibilities available for access to full-text.
- Group the Access Options.
- Place SeamlessAccess CTA in user's path.
- As implementation numbers increase, encourage library instruction about Seamless Access to consumers of scholarly articles.

### Appendix

## Task success or failure was independent of participant's familiarity with federated access

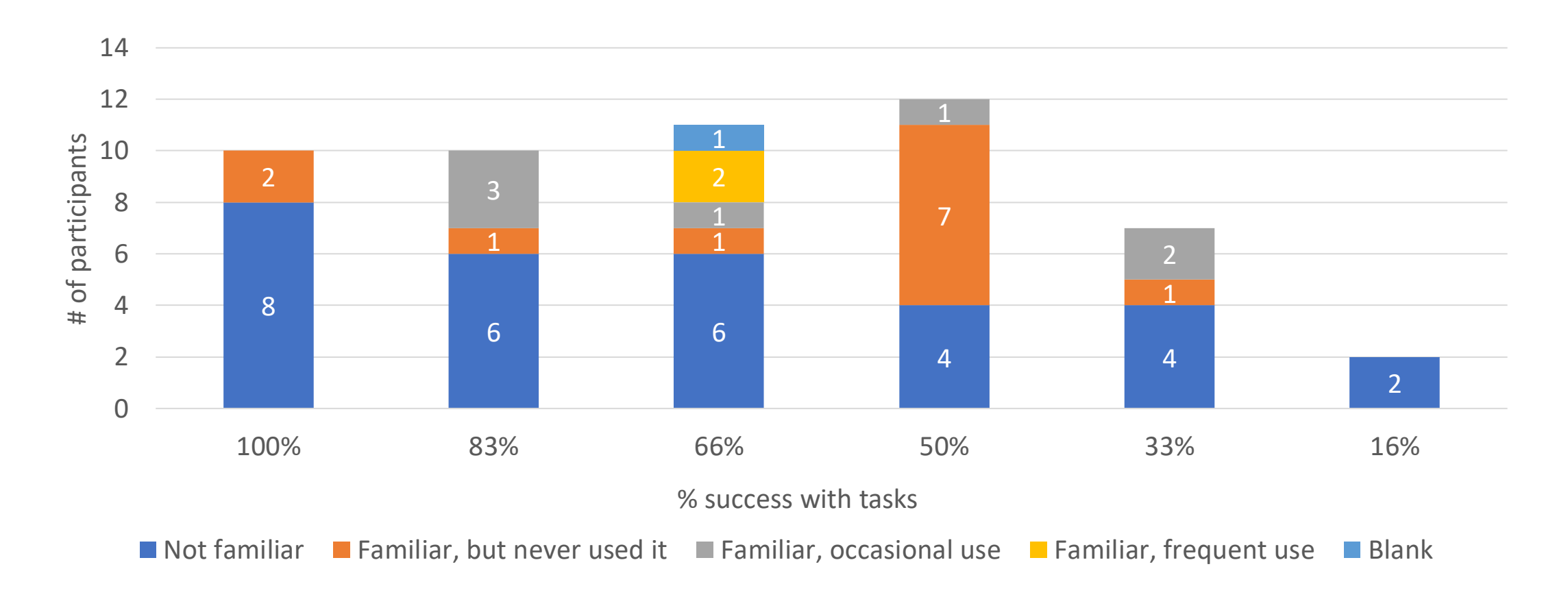

#### Average task completion times

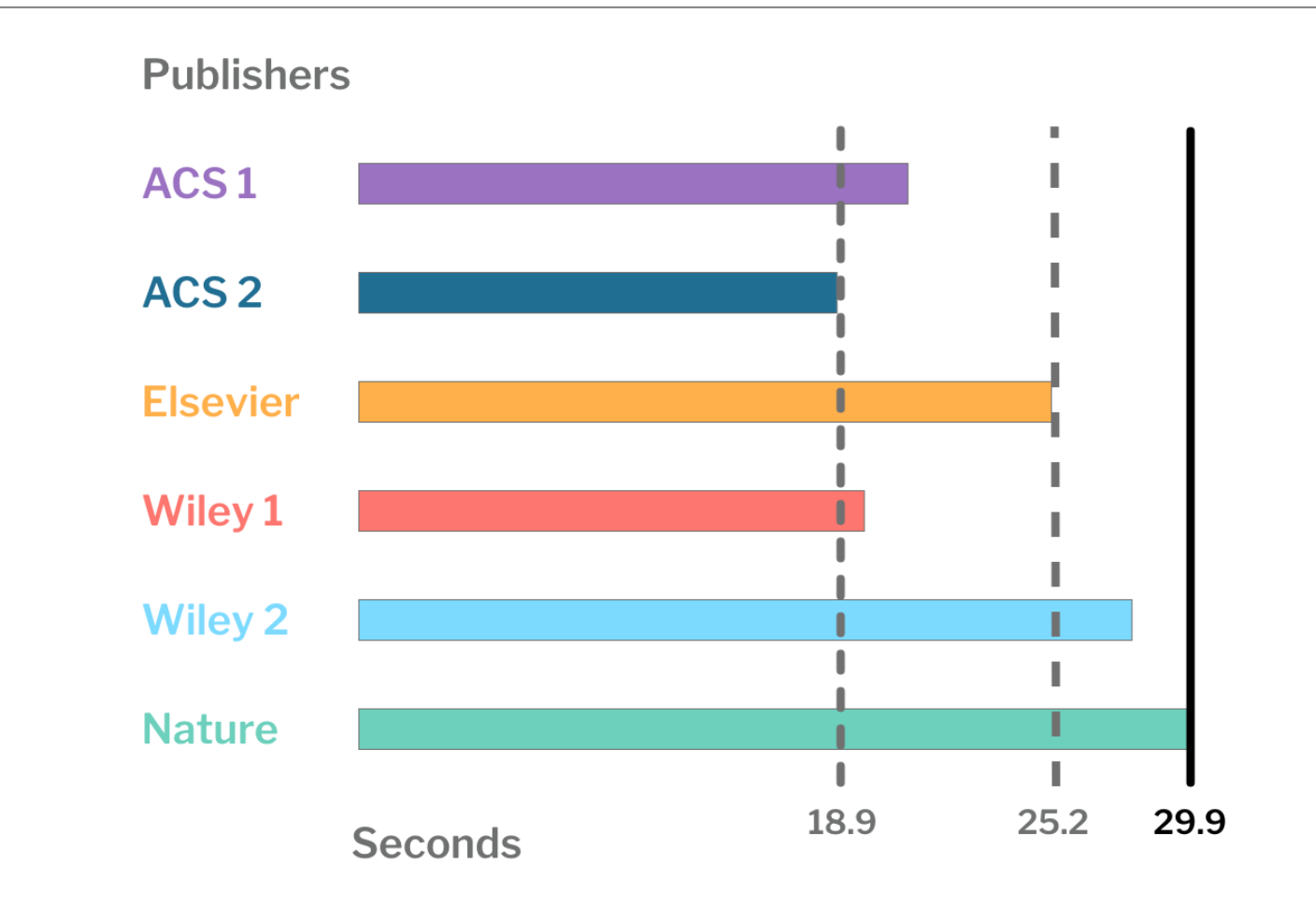

#### Page 2: "access denied page" page contains SeamlessAccess CTA

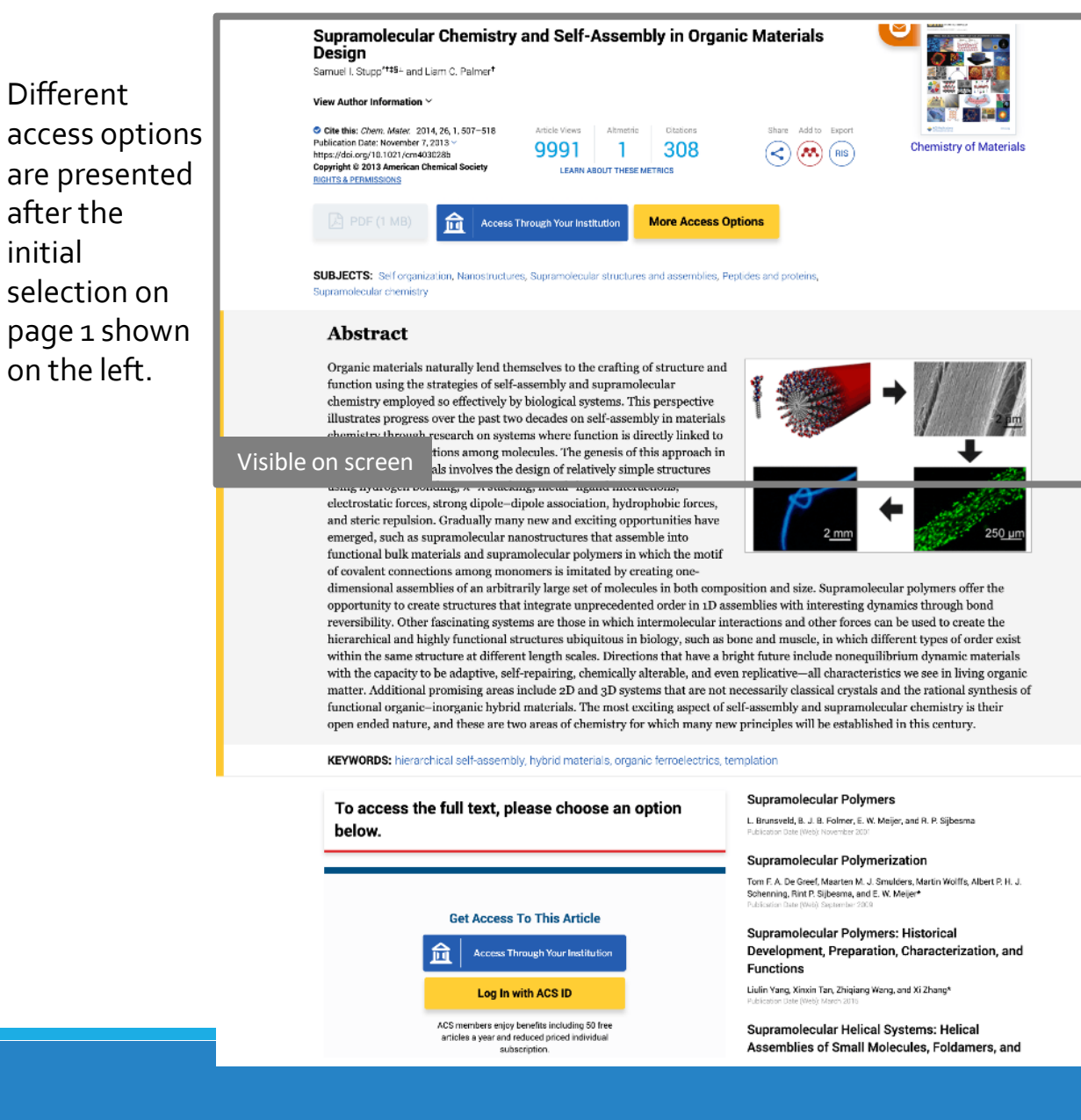

#### **ACS** Publications

#### Page 1: landing on abstract page

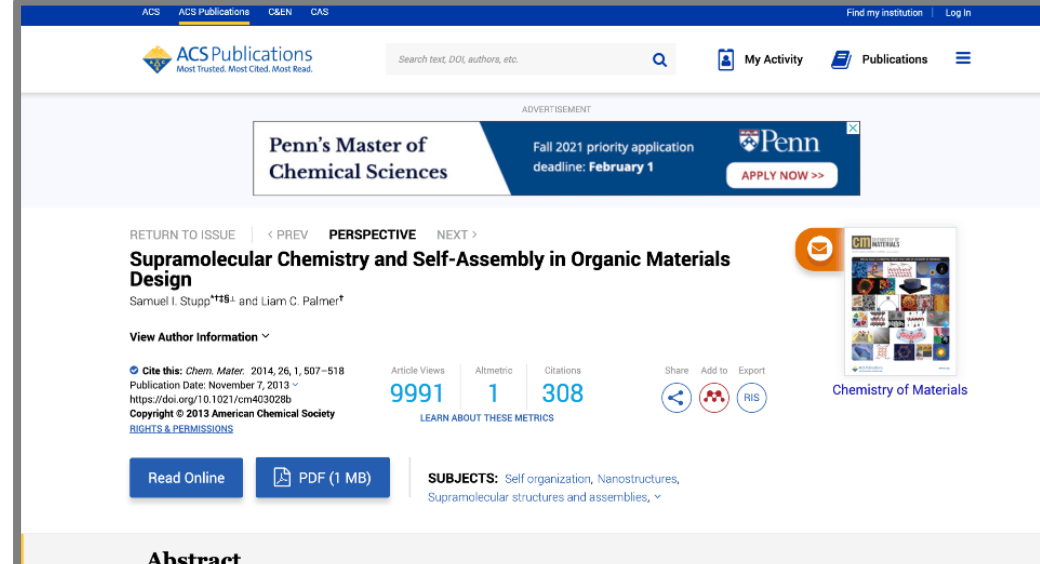

#### Abstract

Visible on screen

ed so effectively by biological systems. This perspective illustrates progress over the past two decades on self-assembly in materials chemistry through research on systems where function is directly linked to noncovalent interactions among molecules. The genesis of this approach in chemistry of materials involves the design of relatively simple structures using hydrogen bonding,  $\pi - \pi$  stacking, metal-ligand interactions, electrostatic forces, strong dipole-dipole association, hydrophobic forces, and steric repulsion. Gradually many new and exciting opportunities have emerged, such as supramolecular nanostructures that assemble into functional bulk materials and supramolecular polymers in which the motif of covalent connections among monomers is imitated by creating one-

naturally lend themselves to the crafting of structure and strategies of self-assembly and supramolecular

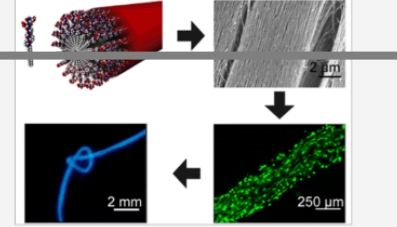

initial

dimensional assemblies of an arbitrarily large set of molecules in both composition and size. Supramolecular polymers offer the opportunity to create structures that integrate unprecedented order in 1D assemblies with interesting dynamics through bond reversibility. Other fascinating systems are those in which intermolecular interactions and other forces can be used to create the hierarchical and highly functional structures ubiquitous in biology, such as bone and muscle, in which different types of order exist within the same structure at different length scales. Directions that have a bright future include nonequilibrium dynamic materials with the capacity to be adaptive, self-repairing, chemically alterable, and even replicative-all characteristics we see in living organic matter. Additional promising areas include 2D and 3D systems that are not necessarily classical crystals and the rational synthesis of . . . . . . . . . . . 1 1 1

### ACS Publication Heatmap – Page 1

| ACS ACS Publications                                                                                                    | C&EN CAS                                                                                                    |                                                                                                    |                                                                     |                              | Find my irotitution   Log In                                                                                                    |
|----------------------------------------------------------------------------------------------------|----------------------------------------------------------------------------------------------------|----------------------------------------------------------------------------------------------------|---------------------------------------------------------------------|------------------------------|----------------------------------------------------------------------------------------------------|
| ACS Publi<br>Most Trusted. Most of                                                                                                    | Cations Search tex                                                                                                    | t, DOI, authors, etc.                                                                                                    | Q                                                                   | My Activity                  | Publications                                                                                                    |
|                                                                                                    |                                                                                                    | ADVERTISEMENT                                                                                                    |                                                                     |                              |                                                                                                    |
|                                                                                                    | Penn's Master of<br>Chemical Science                                                                                                    | Fall 2021 prie<br>deadline: Fel                                                                                                    | prity application<br>bruary 1                                       | APPLY NOW >                  |                                                                                                    |
| RETURN TO ISSUE<br>Supramolecul<br>Design<br>Samuel I. Stupp***** an<br>View Author Information<br>Cite this. Chem. Mater.<br>Publication Date. November<br>https://doi.org/10.1621/cm<br>Copyright @ 2013 American<br>ArcHTS & PERMISSIONS | PREV PERSPECTIVE IN<br>lar Chemistry and Sel<br>d Liam C. Palmer <sup>†</sup> 1 Article View<br>99991<br>403028b<br>1 Chemical Society 1 Chemical Society 1 EAR | Image: Second structure       Second structure         Second structure       Altmetric         Second structure       Citations         Second structure       Second structure         Second structure       Second structure | anic Materia<br>Share A<br>Share A<br>Constructures,<br>semblies, ~ | als<br>dd to Export<br>(RIS) | The formation of the second second se |

#### Abstract

Organic materials naturally lend themselves to the crafting of structure and

specific click coordinates.

#### ACS Publication Heatmap – Page 2

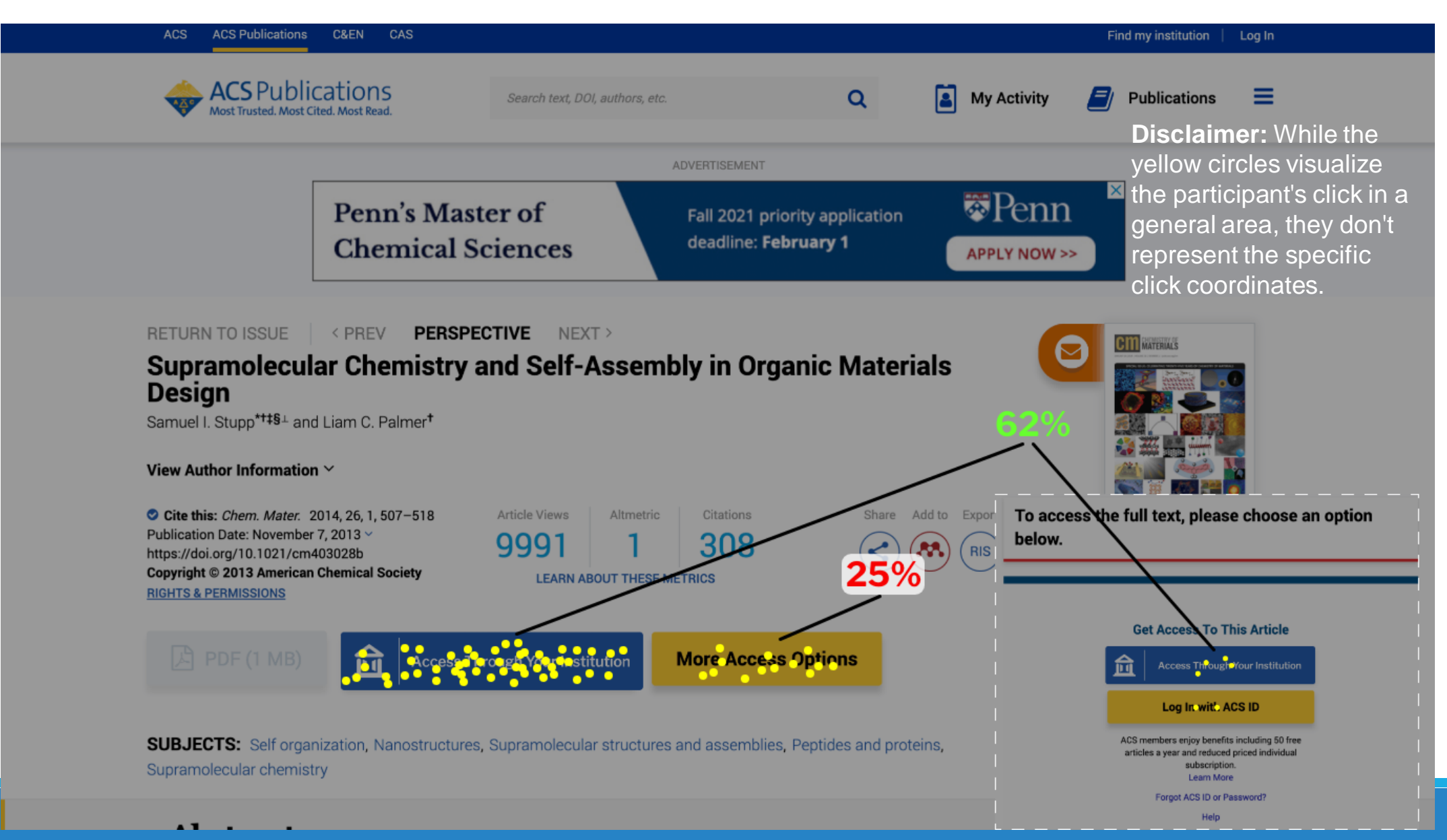

#### Elsevier/ScienceDirect

| ScienceDire                                                                                                    | ect          |                                                       |                                                      |                                    |                                                 | Journal                                           | s & Books                  | Q (?)                                                                    | Regi                                                                      | ster                                                                | Sign in                                                      |
|----------------------------------------------------------------------------------------------------|--------------|-------------------------------------------------------|------------------------------------------------------|------------------------------------|-------------------------------------------------|---------------------------------------------------|----------------------------|--------------------------------------------------------------------------|---------------------------------------------------------------------------|---------------------------------------------------------------------|--------------------------------------------------------------|
|                                                                                                    | 🔁 View PDF : | Acc                                                   | ess through <b>your ins</b>                          | titution                           | Purchase PDF                                    | Other access option                               | ns                         | Se                                                                       | arch Scien                                                                | ceDirect                                                            | Q                                                            |
| Outline<br>Summary<br>Keywords                                                                                                    |              | ELSEVIER                                              | Volum                                                | Curre<br>e 21, Issue 7,<br>op      | ent Biology<br>, July 2005, Pages<br>pen access | 1145-1156                                         | Current<br>Biology         | Recom<br>Decreased<br>Indicating<br>Download                             | mended a                                                                  | rticles<br>ession<br>ence Letter<br>View de                         | s, 2005, pp. 1-6<br>tails ∨                                  |
| <ol> <li>Anterials and methods</li> <li>Results</li> <li>Discussion</li> <li>Conflict of interest statement<br/>References</li> </ol> |              | Develop<br>Forensi<br>Generat<br>and Dat              | omental va<br>c Genomic<br>tion Seque<br>cabase Labo | lidatio<br>s Systencing<br>pratori | on of the l<br>em for Ta<br>in Forens<br>ies    | MiSeq FGx<br>argeted Next<br>sic DNA Case         | ework                      | Complem<br>activation<br>Download<br>Decreased<br>Indicating<br>Download | ent compon<br>Neuroscie<br>I PDF 📆<br>I RECK Expr<br>Neuroscie<br>I PDF 📆 | ent 9<br>nce Letters<br>View de<br>ession<br>ence Letter<br>View de | s, 2005, pp. 1-6<br>ttails ↓<br>s, 2005, pp. 1-6<br>ttails ↓ |
| Figures (6)                                                                                                    |              | Yang Cai alngo<br>Cheng, B. Sum<br><b>Show more</b> ~ | Snel, Betty Cheng, E<br>an Bharathi, Clemen          | 3.Suman Bha<br>tine Klein, B       | arathi, Clementine<br>.Suman Bharathi,          | : Klein, Yang Cai alngo S<br>Cleme Judith Klein-S | inel, Betty<br>leetharaman | Citing                                                                   | articles (1                                                               | 3)                                                                  | ~                                                            |
| Visible on screen                                                                                                    |              | ∝ Share<br>                                           | <b>55 Export</b><br>g/10.1016/j.future.200           | 04.04.002                          |                                                 | Get right                                         | ts and content             | Article                                                                  | metrics                                                                   |                                                                     | ~                                                            |

#### Highlights

• Tensile and flexural strengths at 60 °C and ambient temperature have dropped.

Tables (2)

🖽 Table 1

### Elsevier / Science Direct Heatmap

| ScienceDirec                                                                                                    | t 46%                                                                                                    | Journals & Books                                                                       | Q ⑦ Register                                                                                                    | Sign in                                                       |
|----------------------------------------------------------------------------------------------------|----------------------------------------------------------------------------------------------------|----------------------------------------------------------------------------------------|----------------------------------------------------------------------------------------------------|---------------------------------------------------------------|
|                                                                                                    | View PDF:                                                                                                    | se PDF Other occess options                                                            | Search ScienceDirect                                                                                                    | Q                                                             |
| Outline<br>Summary<br>Keywords                                                                                                    | Current Bid<br>Volume 21, Issue 7, July 200<br>ELSEVIER                                                                     | 010gy<br>05, Pages 1145-1156<br>55                                                     | Recommended articles<br>Decreased RECK Expression<br>IndicatingNeuroscience Lette<br>Download PDF 📆 View d                                                                                                    | rs, 2005, pp. 1-6<br>etails 🗸                                 |
| <ol> <li>Materials and methods</li> <li>Results</li> <li>Discussion</li> <li>Conflict of interest statement<br/>References</li> </ol> | Developmental validation of<br>Forensic Genomics System f<br>Generation Sequencing in Fo<br>and Database Laboratories       | the MiSeq FGx<br>or Targeted Next<br>orensic DNA Casework                              | Complement component 9<br>activationNeuroscience Letter<br>Download PDF 📆 View d<br>Decreased RECK Expression<br>IndicatingNeuroscience Lette<br>Download PDF 📆 View d                                                                                                    | s, 2005, pp. 1-6<br>etails ↓<br>rs, 2005, pp. 1-6<br>etails ↓ |
| Figures (6)                                                                                                    | Yang Cai alngo Snel, Betty Cheng, B.Suman Bharathi, Cl<br>Cheng, B. Suman Bharathi, Clementine Klein, B.Suman<br>Shoogore V | ementine Klein, Yang Cai aIngo Snel, Betty<br>Bharathi, Cleme Judith Klein-Seetharaman | Citing articles (13)                                                                                                    | ~                                                             |
|                                                                                                    | Share <b>55 Export</b>                                                                                                    | Get rights and content<br>CIT                                                          | Article metrics<br>Sclaimer: While the year of the second second sec | ellow                                                         |
|                                                                                                    | Highlights                                                                                                    | ar<br>sp                                                                               | ea, they don't represe                                                                                                    | nt the<br>S.                                                  |

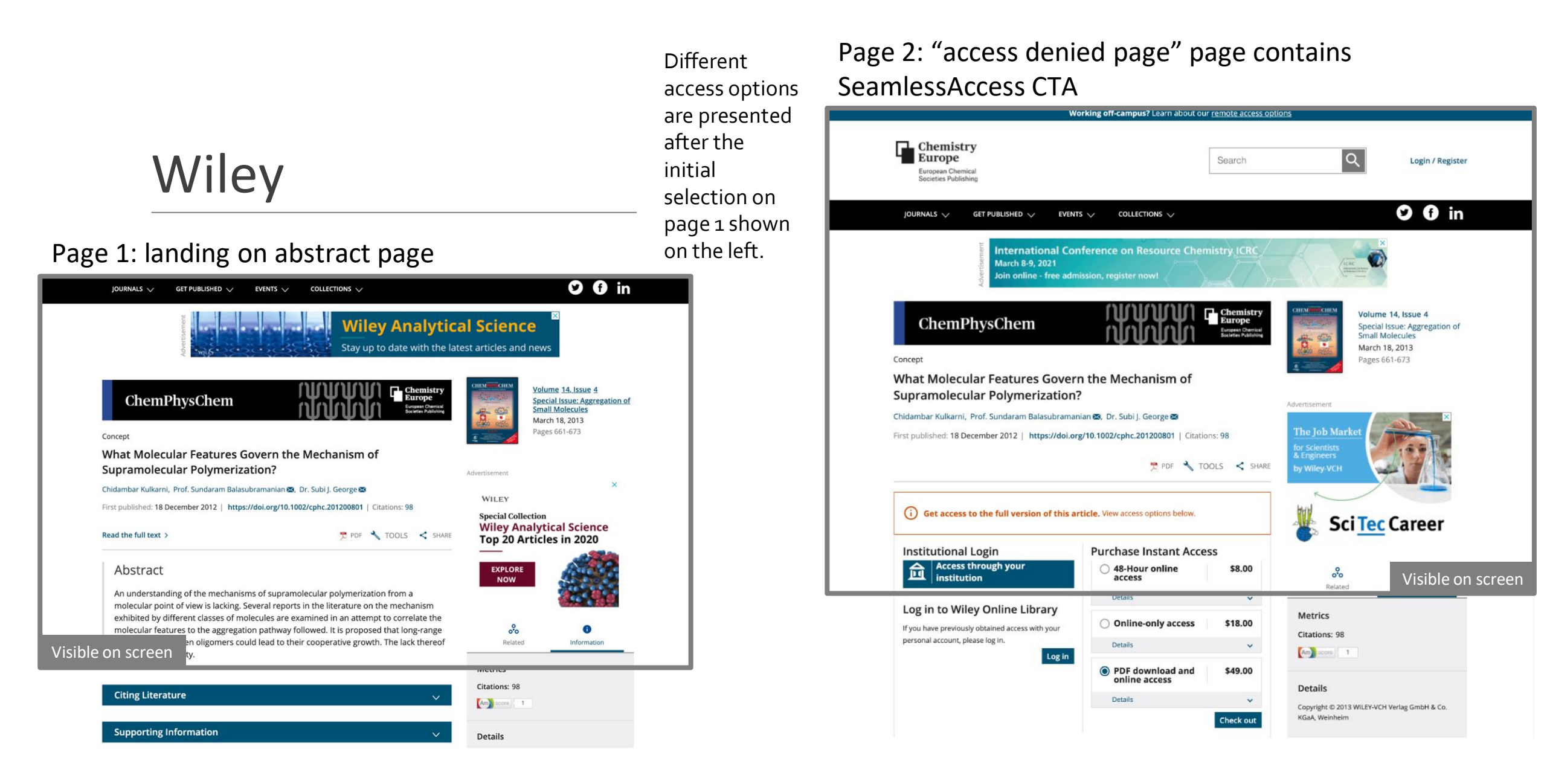

### Wiley Heatmap – Page 1

| Working off-campus? Learn about our remote access options                                                                                                    |                                                                                        |  |  |  |  |  |
|----------------------------------------------------------------------------------------------------|----------------------------------------------------------------------------------------|--|--|--|--|--|
| <b>Disclaimer:</b> While the yellow<br>circles visualize the<br>participant's click in a general<br>area, they don't represent the<br>specific click coordinates.               | Search Q Login / Register                                                              |  |  |  |  |  |
| JOURNALS $\checkmark$ GET PUBLISHED $\checkmark$ EVENTS $\checkmark$ COLLECTIONS $\checkmark$                                                                                   | O G in                                                                                 |  |  |  |  |  |
| Wiley       Stay up to d         ChemPhysChem       Stay up to d         Concept       Stay up to d                                                                             | Analytical Science<br>ate with the latest articles and news                            |  |  |  |  |  |
| What Molecular Features Govern the Mechanism of<br>Supramolecular Polymerization?                                                                                               |                                                                                        |  |  |  |  |  |
| Chidambar Kulkarni, Prof. Sundaram Balasubramanian 🐼, Dr. Subi J. George 🐼<br>First published: 18 December 2012   https://d <sup>.</sup> .corg/10.1002/cphc.201200801   Citatio | WILEY<br>0ns: 98                                                                       |  |  |  |  |  |
| <mark>78-8:553/2++</mark> × TO                                                                                                    | DOLS < SHARE Special Collection<br>Wiley Analytical Science<br>Top 20 Articles in 2020 |  |  |  |  |  |

#### Wiley Heatmap – Page 2

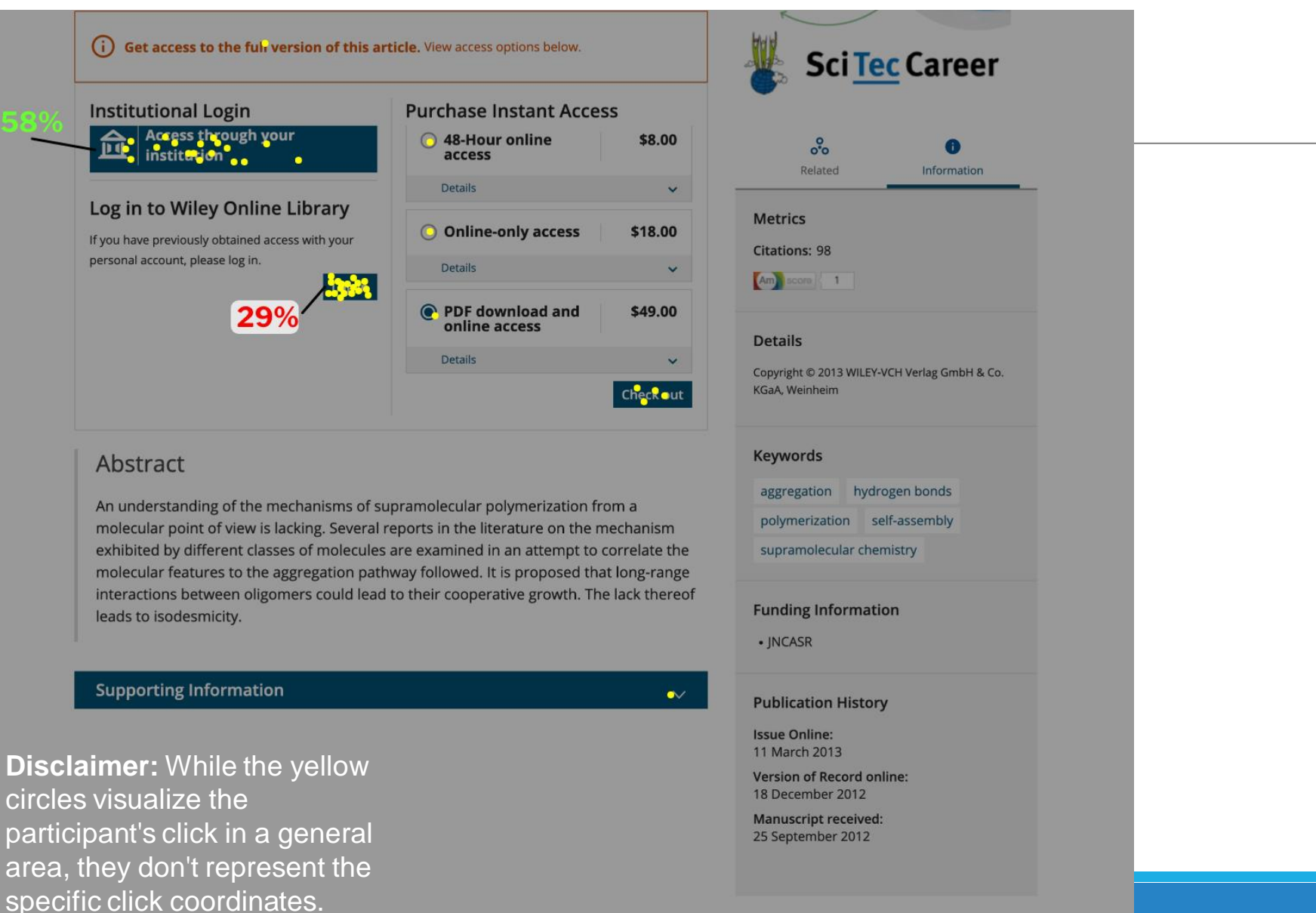

#### Nature

| Advertisement  Free in your inbox every weekday nature briefing                                                                                                    |                                                                                                    |                                                                                                    |  |  |  |  |  |
|----------------------------------------------------------------------------------------------------|----------------------------------------------------------------------------------------------------|----------------------------------------------------------------------------------------------------|--|--|--|--|--|
| nature                                                                                                    | View all Nature Research journals                                                                                                    | Search Q Login 🛞                                                                                                    |  |  |  |  |  |
| Explore our content 🗸 Journal information 🗸 Publish with us 🖌 Subscribe                                                                                                    | Sign up for a                                                                                                    | elerts 🗘 🛛 RSS feed                                                                                                    |  |  |  |  |  |
| nature > articles > article                                                                                                    |                                                                                                    |                                                                                                    |  |  |  |  |  |
| Article       Published: 16 December 2020         Self-assembly of a layered two-dimensional molecularly woven fabric         David P. August, Robert A. W. Dryfe, Sarah J. Haigh, Paige R. C. Kent, David A. Leigh ⊠, Jean-François Lemonnier, Zheling Li, Christopher A. Muryn, Leoni I. Palmer, Yiwei Song, George F. S. Whitehead & Robert J. Young         Nature 588, 429–435(2020)       Cite this article         7305       Accesses       1 Citations         85       Altmetric       Metrics | Access through your instit<br>Buy or subscribe<br>Associated Content<br>Nature Electronics   News & Views<br>Skyrmions get pushed b<br>Qiming Shao | Access through your institution Buy or subscribe  Associated Content Nature Electronics   News & Views  Skyrmions get pushed beyond the limit Qiming Shao |  |  |  |  |  |
| Abstract                                                                                                    | Sections Figures                                                                                                    | References                                                                                                    |  |  |  |  |  |
| Fabrics-materials consisting of layers of woven fibres-are some of the most important materials in everyday life <sup>1</sup> . Previous nanoscale weaves <sup>2,3,4,5,6,7,8,9,10,11,12,13,14,15,16</sup> include isotropic crystalline covalent organic frameworks <sup>12,13,14</sup> that feature rigid helical strands         Visible on screen       nsions, rather than the two-dimensional <sup>17,18</sup> layers of flexible nventional textiles their characteristic flexibility. thinness.   | Abstract<br>Data availability<br>References<br>Acknowledgements                                                                                    |                                                                                                    |  |  |  |  |  |
| anisotropic strength and porosity. A supramolecular two-dimensional kagome weave $^{15}$ and                                                                                                    | Ethics declarations                                                                                                    |                                                                                                    |  |  |  |  |  |

#### (Page bottom visible after scrolling)

microscopy show clusters and, occasionally, isolated individual sheets that, following demetallation, have slid apart from others with which they were stacked during the tessellation and polymerization process. The layered two-dimensional molecularly woven material has long-range order, is birefringent, is twice as stiff as the constituent linear polymer, and delaminates and tears along well-defined lines in the manner of a macroscopic textile. When incorporated into a polymer-supported membrane, it acts as a net, slowing the passage of large ions while letting smaller ions through.

#### Access options

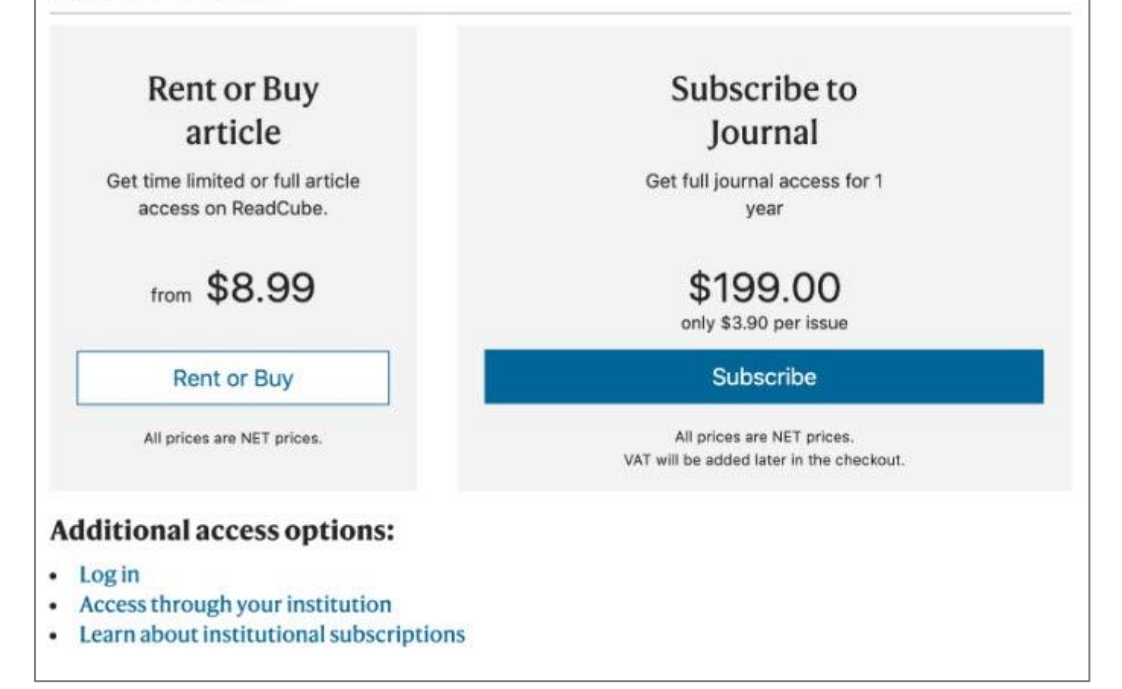

#### Nature Heatmap

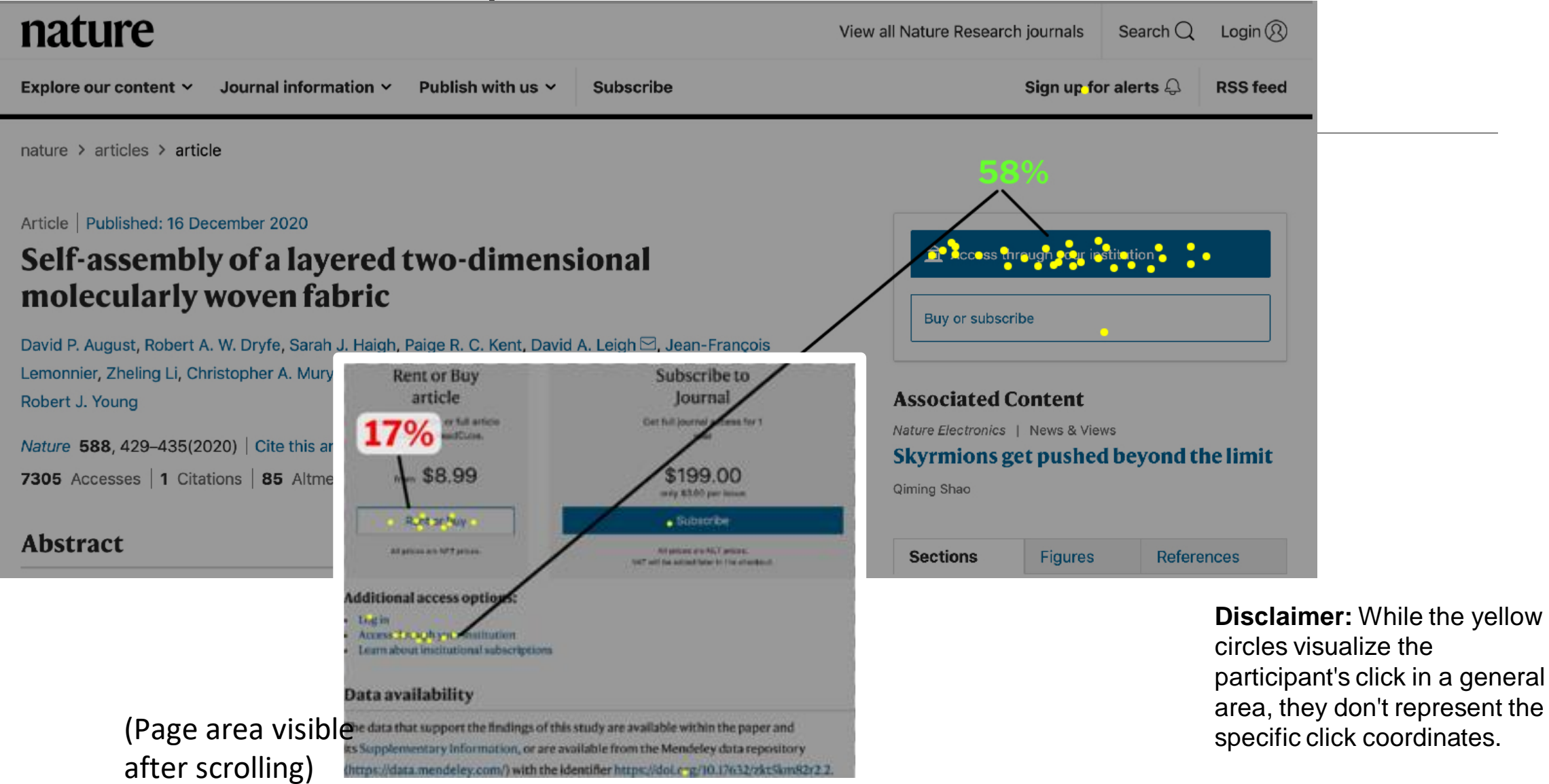

#### Thank You